## Verifone 525 final fix instructions

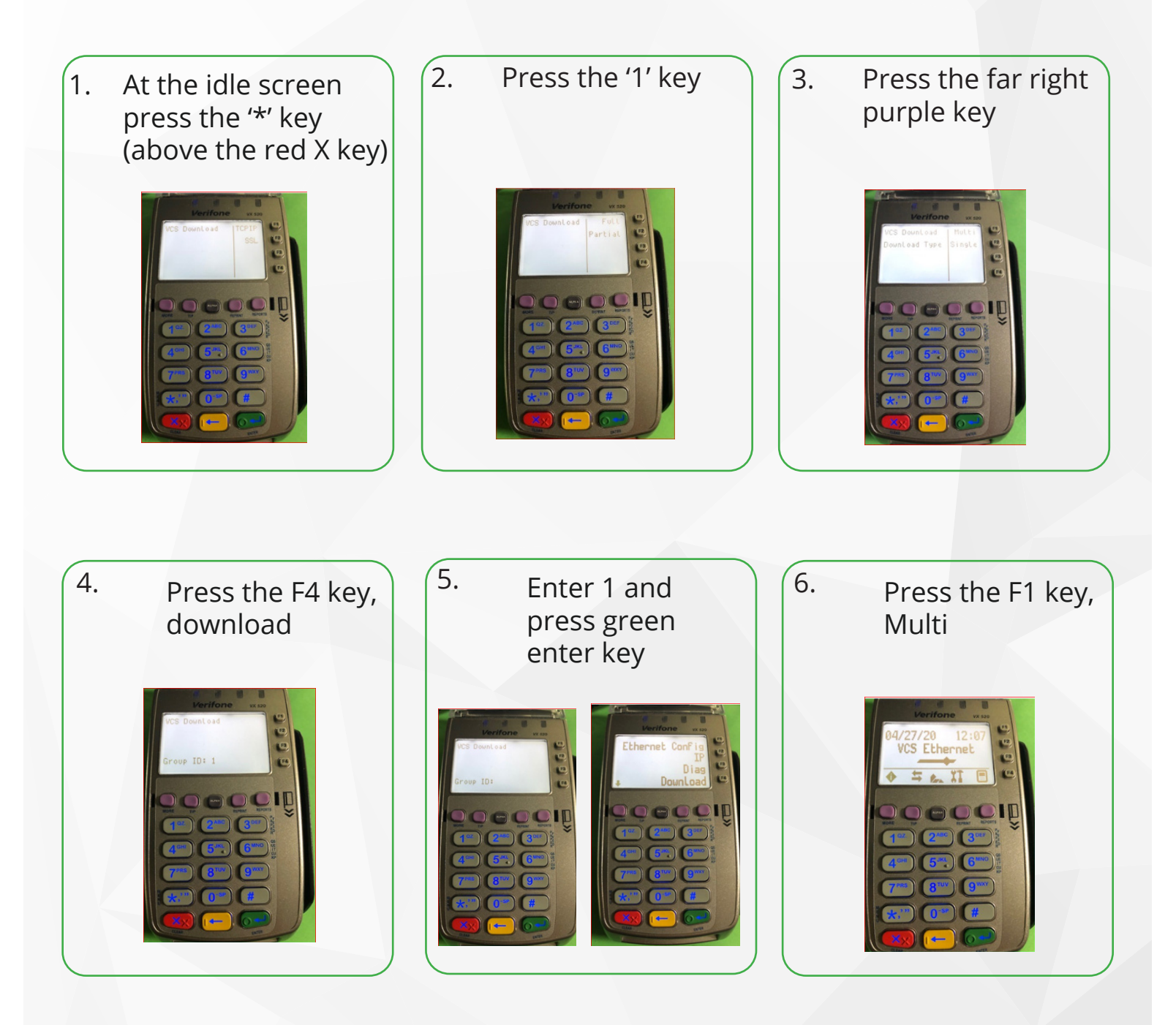

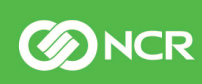

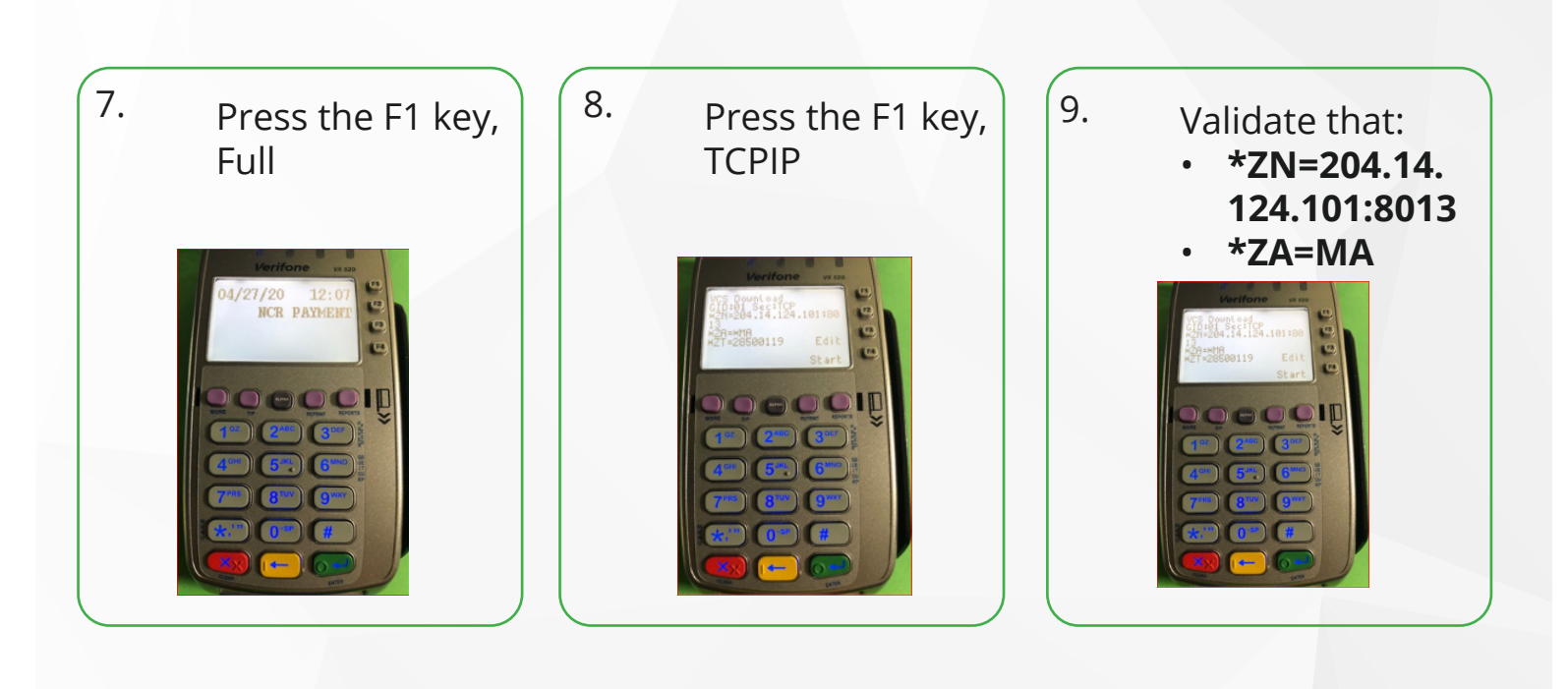

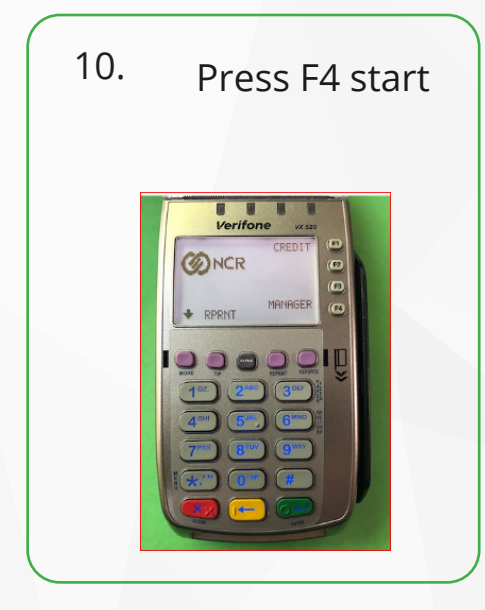

For more information, visit https://www.vfne.co/incident-525-faq or email terminalsupport.PA@ncr.com

Verifone experienced an issue in May 2019. They have worked to fix this issue over the past year and the final fix for payment terminals affected by Incident 525 must be updated by April 30, 2020, to avoid re-entering a reboot loop.

**M**CR

All brand and product names appearing in this document are trademarks, registered trademarks or service marks of their respective holders.

© 2020 NCR Corporation NCR Payment Solutions, LLC is a registered ISO/MSP of BMO Harris Bank NA, Cincinnati, OH ncr.com 052020\_Verifonefinalfix